# Connessione alla rete wireless WIFI-UNIPA-WPA e WIFI-UNIPA-WPA-A per gli utenti con sistema Windows 7

## Prerequisiti:

Per gli studenti:

il nome utente è reperibile una volta effettuato l'accesso al portale studenti (http://studenti.unipa.it), mentre la password è quella che si utilizza per accedere

Per i docenti, il personale tecnico ed amministrativo: nome utente e password validi del tipo nomeutente@unipa.it e relativa password.

#### Per gli utenti esterni:

nome utente del tipo nomeutente@wifi.unipa.it e relativa password comunicata una volta compilato il modulo presente all'indirizzo http://www.unipa.it/wifi

#### Istruzioni:

Le SSID disponibili tipicamente saranno **wifi-unipa-wpa**, per la connessione utilizzando lo standard IEEE 802.11b/g nell'ambito delle frequenze radio intorno ai 2,4GHz, e **wifi-unipa-wpa-a** per la connessione utilizzando lo standard IEEE 802.11a nell'ambito delle frequenze radio intorno ai 5,4GHz (quest'ultima più moderna e con maggiori prestazioni). *Vanno configurate solo le reti visualizzate.* 

Cliccare con il tasto destro del mouse sull'icona della scheda di rete presente sulla barra delle applicazioni ed aprire il "Centro connessioni di rete e condivisione".

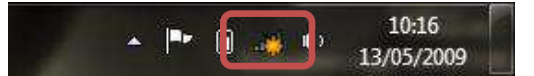

#### Cliccare su "Gestisci reti wireless"

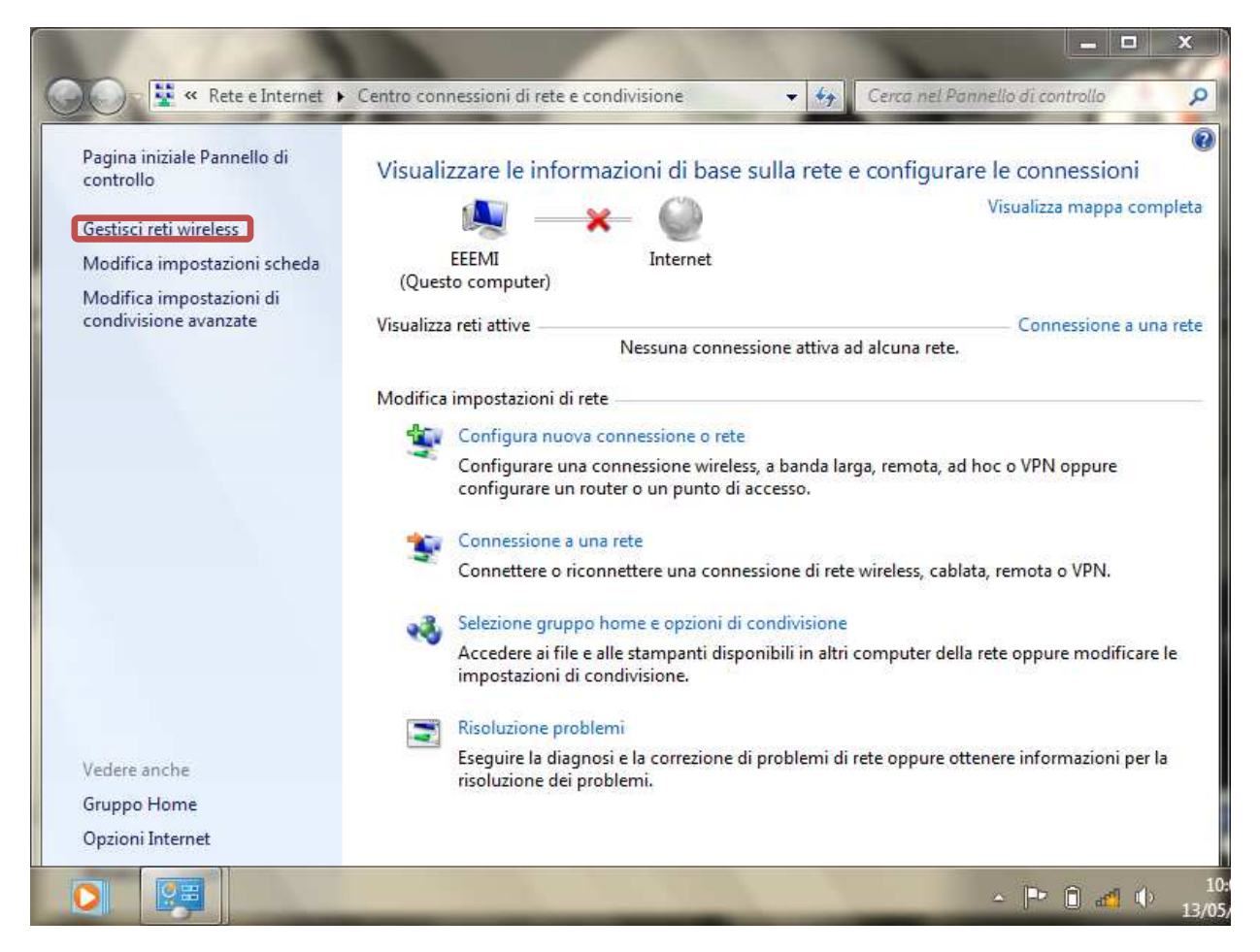

Sistema Informativo di Ateneo – Università degli Studi di Palermo – Unipa Wireless Campus wifi-support@unipa.it

Se già presenti, eliminare i profili relativi a wifi-unipa-wpa e wifi-unipa-wpa-a e selezionare "Aggiungi" per ricrearli ex novo.

### Cliccare su "Creare manualmente un profilo di rete"

|    | Goo ∎all ► Par                      | anello di controllo 🔸 Rete e Internet 🔸 Gestisci reti wireless 🗢 🍕 Search Gestisci reti wireless                                                                                                    |                         |
|----|-------------------------------------|----------------------------------------------------------------------------------------------------|-------------------------|
|    | Gestione delle<br>Verrà eseguito un | r reti wireless che utilizzano (Wireless Network Connection)<br>tentativo di connessione alle reti nell'ordine indicato.                                                                                                    |                         |
|    | Aggiungi Poprietà                   | scheda Tipi profilo Centro connessioni di rete e condivisione                                                                                                    | 0                       |
|    |                                     | Connetti manualmente a una rete wireless  Specificare la modalità con cui si desidera aggiungere la rete  Creare manualmente un profilo di rete Consente di creare un nuovo profilo di rete oppure di individuare una rete esistente e salvarne il profilo sul computer in uso. È necessario conoscere il nome (SSID) e la chiave di sicurezza (se applicabile) della rete |                         |
| 26 | 0 eleme                             | Crea una rete ad hoc<br>Consente di creare una rete temporanea per la condivisione di file o di una<br>connessione Internet                                                                                                    | tingows 7<br>Juild 7100 |

Impostare la rete secondo i seguenti parametri:

Nome rete (SSID): **wifi-unipa-wpa** Autenticazione di rete: **WPA2-ENTERPRISE** crittografia dati: **AES** 

| 📲 Connetti manualmen  | te a una rete wireless          | 1                      | 100              |
|-----------------------|---------------------------------|------------------------|------------------|
| Immettere le inform   | nazioni relative alla rete      | wireless che si des    | sidera aggiunger |
| Nome di rete:         | wifi-unipa-wpa                  |                        |                  |
| Tipo di sicurezza:    | WPA2-Enterprise                 | •                      |                  |
| Tipo di crittografia: | AES                             | •                      |                  |
| Chiave di sicurezza:  |                                 | Nascondi 🗌             | caratteri        |
| 📝 Avvia questa conn   | essione automaticamente         |                        |                  |
| 📃 Connetti anche se   | la rete non sta trasmettendo    |                        |                  |
| Avviso: la selezion   | e di questa opzione potrebbe co | ompromettere la privac | y del computer.  |
|                       |                                 | 0                      | Avanti Annu      |

Proseguire cliccando sul pulsante "Avanti" quindi, sulla nuova finestra, selezionare "Cambia impostazioni di connessione"

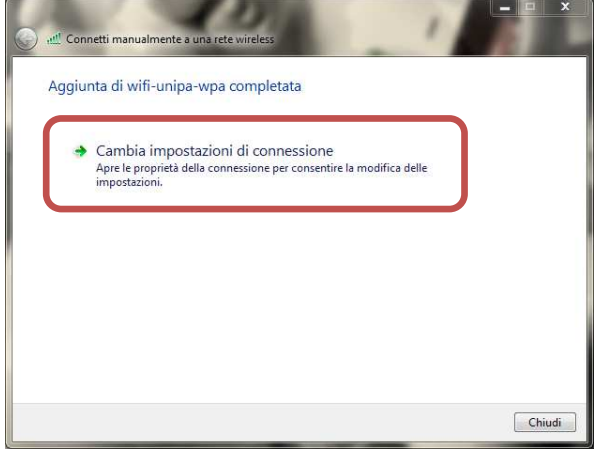

Impostare i flag come da figura quindi selezionare la scheda "Sicurezza" per continuare la configurazione della protezione.

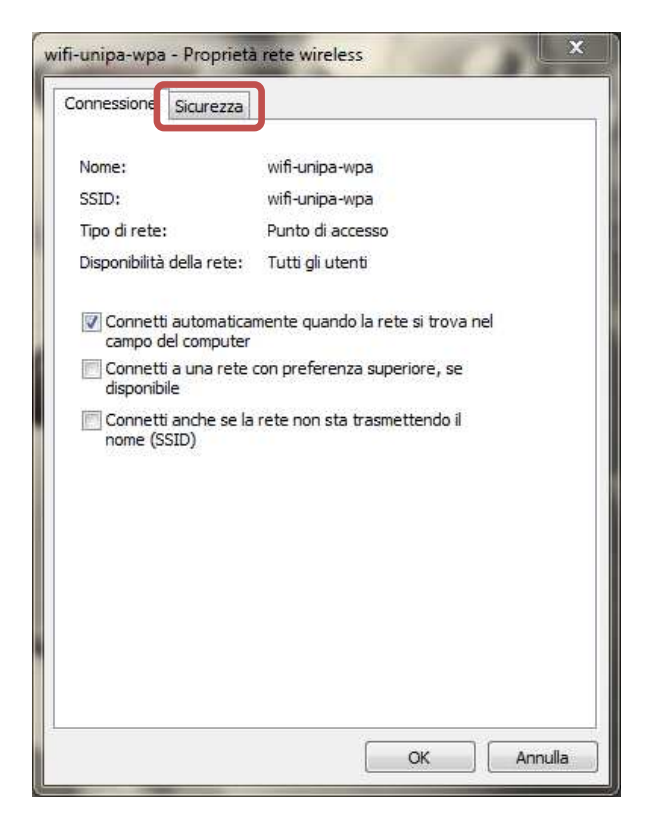

Anche in questa scheda le caselle di spunta vanno impostate come da figura, dopodiché cliccare sul pulsante "Impostazioni"

| connessione orderezz                          | a                                |                    |        |
|-----------------------------------------------|----------------------------------|--------------------|--------|
| Tipo <mark>di s</mark> icurezza:              | WPA2-Enterpri                    | se                 | •]     |
| Tipo di crittografia:                         | AES                              |                    | •]     |
| Scegliere un metodo o<br>Microsoft: PEAP (Pro | di autenticazione<br>tected EAP) | di rete<br>Timpost | azioni |
| accesso                                       | iziali per la connes             | ssione a ogni      |        |
| Impostazioni avanza                           | ziai per la conne:<br>ate        | ssione a ogni      |        |

Impostare tutto come da figura: ossia DELESEZIONARE la voce "Convalida certificato server"; infine cliccare su "Configura..."

| Convalida certificato se                                                             | ver                                                                                                    |                |                                                                                                    |
|--------------------------------------------------------------------------------------|----------------------------------------------------------------------------------------------------|----------------|----------------------------------------------------------------------------------------------------|
| Connetti al server segu                                                              | enti:                                                                                                    |                |                                                                                                    |
|                                                                                      |                                                                                                    |                |                                                                                                    |
| Autorità di certificazione ra                                                        | idice attendibili                                                                                                    |                |                                                                                                    |
| Class 3 Public Primary                                                               | Certification Au                                                                                                    | uthority       |                                                                                                    |
| GTE CyberTrust Globa                                                                 | Root                                                                                                    |                |                                                                                                    |
| Microsoft Root Author                                                                | ity                                                                                                    |                |                                                                                                    |
| Microsoft Root Certific                                                              | ate Authority                                                                                                    |                |                                                                                                    |
| Thawte Premium Serve                                                                 | er CA                                                                                                    |                |                                                                                                    |
| Thawte Timestamping                                                                  | CA                                                                                                    |                |                                                                                                    |
| Non chiedere all'utente<br>di certificazione attendi                                 | di autorizzare i<br>pili.                                                                                                    | nuovi server   | o autorità                                                                                                    |
| elezionare il metodo di aute                                                         | iticazione:                                                                                                    | (              |                                                                                                    |
| assword protetta (EAP-MS                                                             | JHAP V2)                                                                                                    |                | Configura                                                                                                    |
| Abilita riconnessione rapid                                                          | a                                                                                                    |                |                                                                                                    |
|                                                                                      | o alla rete                                                                                                    |                |                                                                                                    |
| Imponi Protezione access                                                             | ACTIVITY OF THE REAL PROPERTY OF THE REAL PROPERTY | / di cryptobin | iding                                                                                                    |
| ] Imponi Protezione access<br>] Disconnetti se il server no                          | n presenta TLV                                                                                                    | , and Jp coon  | Service and the service of the service of the servi |
| Imponi Protezione access<br>Disconnetti se il server no<br>Consenti privacy identità | n presenta TLV                                                                                                    |                |                                                                                                    |

#### Deselezionare la casella nella finestra di Proprietà di EAP MSCHAPv2

| Utilizza automaticamente il nome utente, la      | Per la connessione: |              |            |            |
|--------------------------------------------------|---------------------|--------------|------------|------------|
| Utilizza automaticamente il nome utente, la      | or id contribution. |              |            |            |
| naceiward a ca dichanibila il dominio di accasei | Utilizza automat    | icamente il  | nome uter  | nte, la    |
| Windows                                          | Windows             | disponibile, | il dominio | di accesso |

Cliccare "**OK**" fino a tornare alla finestra "Proprietà rete wireless" per completare la configurazione cliccando a questo punto su "**Impostazioni avanzate**".

|                                  | a               |                      |
|----------------------------------|-----------------|----------------------|
| Tipo <mark>di s</mark> icurezza: | WPA2-Enterprise | •]                   |
| Tipo di crittografia:            | AES             | •                    |
| Microsoft: PEAP (Pro             | otected EAP) 🔹  | Impostazioni<br>ogni |
|                                  |                 |                      |
| Impostazioni avanz               | ate             |                      |

Impostare la finestra "Impostazioni avanzate" come da figura (nelle Impostazioni 802.1X selezionare "Specificare la modalità di autenticazione" ed indicare "Autenticazione utente" come modalità);

| Autenticazione utente                                                 | <ul> <li>Salva credenziali</li> </ul> |
|-----------------------------------------------------------------------|---------------------------------------|
| Elimina credenziali per tutti gli u                                   | tent                                  |
| 🔲 Attiva Single Sign-On per la rete                                   |                                       |
| (i) Esegui immediatamente prima di                                    | fell'accesso utente                   |
| 🔵 Esegui immediatamente dopo l'a                                      | accesso utente                        |
| Ritardo massimo (secondi):                                            | 10                                    |
| Consenti visualizzazione di fine<br>aggiuntive durante Single Sign-   | stre di dialogo<br>-On                |
| La rete utilizza LAN virtuali sepa<br>l'autenticazione computer e ute | arate per<br>ente                     |
|                                                                       |                                       |
|                                                                       |                                       |
|                                                                       |                                       |
|                                                                       |                                       |
|                                                                       |                                       |

Cliccare su salva credenziali ed inserire il proprio nome utente **comprensivo** di dominio (nickname@studenti.unipa.it o nickname@unipa.it per i docenti/personale amministrativo), la password ( quella utilizzata per accedere al portale studenti **o** la password della mail per i docenti ed il personale) e cliccare su ok

| Tipo Qualsiasi tipo supporta                                                                                                    |
|----------------------------------------------------------------------------------------------------|
| Sicurezza di Windows                                                                                                    |
| Sostituisci credenziali                                                                                                    |
| Il salvataggio delle credenziali consente la connessione del computer alla<br>rete quando l'utente non è connesso, ad esempio per il download di |
| aggiornamenti.                                                                                                    |
|                                                                                                    |
| nomeutente@studenti.unipa.it                                                                                                    |
|                                                                                                    |
|                                                                                                    |
| OK Annulla                                                                                                    |
|                                                                                                    |
|                                                                                                    |
|                                                                                                    |
|                                                                                                    |
|                                                                                                    |
|                                                                                                    |

Cliccare sempre su OK sino ad uscire dalla configurazione della rete wireless.

A distanza di rilevamento (oppure dal menu delle reti, selezionando la rete alla quale connettersi) il computer si collegherà automaticamente alla rete wireless d'Ateneo.

In caso di difficoltà:

- Ricontrollare le impostazioni (in particolare avere cura di selezionare o deselezionare come da figura tutte le caselle)
- Aggiornare il sistema operativo ed il driver della propria scheda di rete wireless.
- Ricordarsi che l'indirizzo IP va impostato dinamicamente.
- Prima di richiedere assistenza, controllare le FAQ relative alla wifi
- Verificare che le proprie credenziali siano attive inserendole nel seguente sito: <u>https://cas.unipa.it/login/cas</u> e qualora non riusciate ad accedere contattare <u>web-db-id@unipa.it</u>

# http://www.unipa.it/wifi

Per qualsiasi comunicazione inviate le vostre mail a: wifi-support@unipa.it